## Réglages Get console IOS

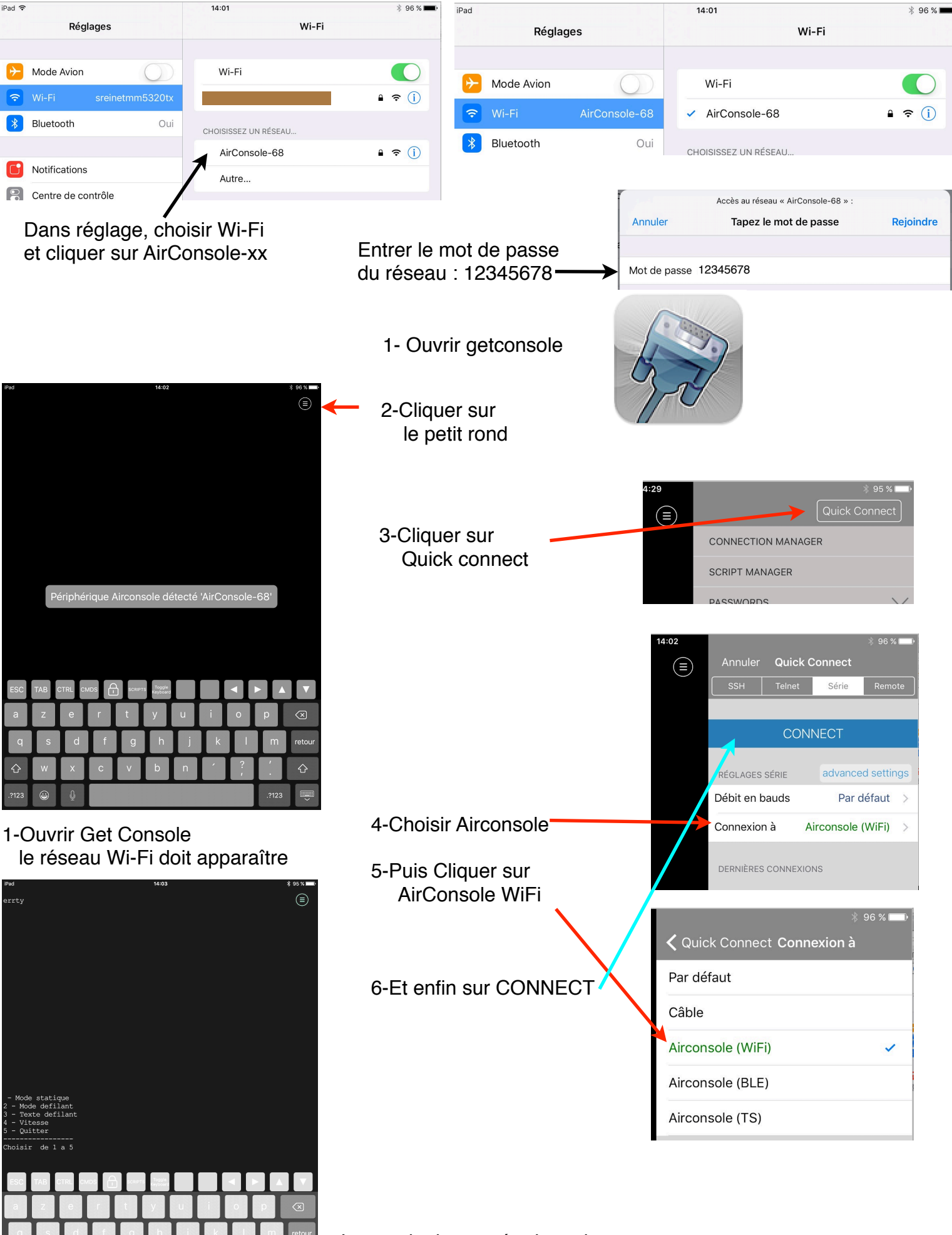

Le terminal est opérationnel